| Classification | System and Application FAQ on WinCE PAC |         |       |      |            | No.  | 2-018-00 |
|----------------|-----------------------------------------|---------|-------|------|------------|------|----------|
| Author         | Eric_Shiu                               | Version | 1.0.0 | Date | 2018/04/27 | Page | 1/2      |

## How to use the Network ID (User name/Password/Domain) to access to network resources

| OS version            | PAC utility version                                          |
|-----------------------|--------------------------------------------------------------|
| All versions (WinCE7) | All versions                                                 |
| All versions (WinCE7) | All versions                                                 |
|                       | OS version<br>All versions (WinCE7)<br>All versions (WinCE7) |

Please perform the follow step to access to network resources.

## Step 1: Click Start -->Control Panel-->Owner

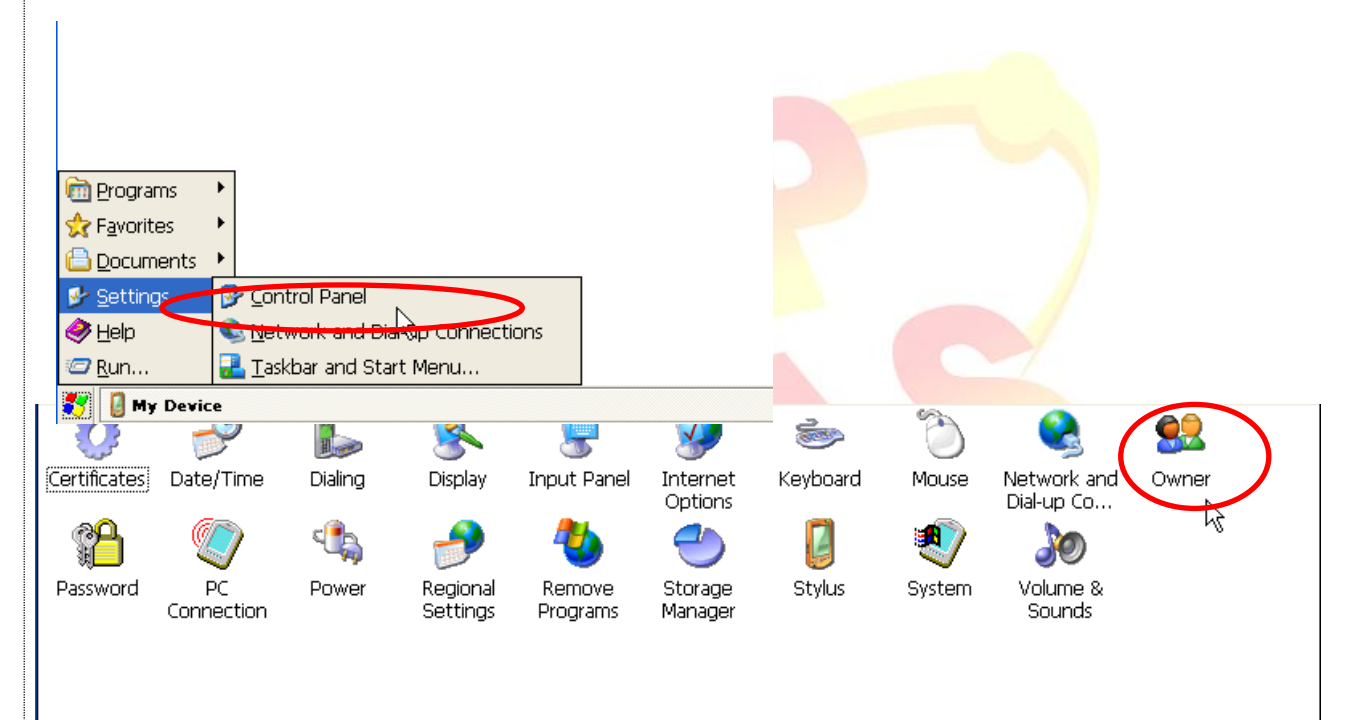

Step 2: Select Network ID tab and input the user name, Password and Domain

| Owner Properties                                                                                                    | ок 🗙                           |
|----------------------------------------------------------------------------------------------------|--------------------------------|
| Identification       Notes       Network ID         Windows Embedded Compact       User name         uses this information to gain       access to network resources.       Password:         Enter the user name,       password, and domain provided       Domain:         by your network administrator.       Domain: |                                |
| ІСРГ                                                                                                    | AS Co. 1 td. Technical documen |

| Author       Eric_Shu       Version       1.0.0       Date       2018/04/27       Page       2/2         Step 3: Click the "File-> Reboot" menu option to reboot the WinPAC/ViewPAC         Image: Click the "File-> Reboot" menu option to reboot the WinPAC/ViewPAC         Image: Click the "File-> Reboot" menu option to reboot the WinPAC/ViewPAC         Image: Click the "File-> Reboot" menu option to reboot the WinPAC/ViewPAC         Image: Click the "File-> Reboot" menu option to reboot the WinPAC/ViewPAC         Image: Click the "File-> Reboot" menu option to reboot the WinPAC/ViewPAC         Step 4: Enter the address of the network resource at the Address bar, such as Nrd1-sean.<br>If the user name, Password and Domain is correct for this network resource, the network resource can logon. If not, a login dialog box will ask you to input the user name, Password and Domain shown as following.         Image: Click the Work option to Tomain shown as following.       Image: Click the Work option to the WinPAC Weil the Work resource with the Work resource with the Work resource with the Work option to the Work option to the WinPAC Weil the Work option to the Work option to the WinPAC Weil the Work option to the Work option to the Wo                                                                                                    | Classification                                                             | System and                  | d Application                    | FAQ on V                | VinCE PAC              |                                     | No.                      | 2-018-00                                    |
|----------------------------------------------------------------------------------------------------|----------------------------------------------------------------------------|-----------------------------|----------------------------------|-------------------------|------------------------|-------------------------------------|--------------------------|---------------------------------------------|
| <section-header></section-header>                                                                                                    | Author                                                                     | Eric_Shiu                   | Version                          | 1.0.0                   | Date                   | 2018/04/27                          | Page                     | 2/2                                         |
| Step 3; Click the "File-> Reboot" menu option to reboot the WinPAC/ViewPAC                                                                                                    |                                                                            |                             |                                  |                         |                        |                                     |                          |                                             |
| Figure Tool and the network resource at the Address bar, such as \rd1-sean.<br>If the user name, Password and Domain is correct for this network resource, the network<br>resource can logon. If not, a login dialog box will ask you to input the user name,<br>Password and Domain shown as following. Figure Tool and Domain shown as following. Figure Tool and Domain shown as following. <                                                                                                    | Step 3: Click the "File-> Reboot" menu option to reboot the WinPAC/ViewPAC |                             |                                  |                         |                        |                                     |                          |                                             |
|                                                                                                    | File Help<br>Save                                                          |                             | -                                |                         |                        |                                     |                          |                                             |
| Warning 1         Present Utility Default Settings         Present Utility Default Settings         Present Settings         Present Settings         Present Setting Settings         P                                                                                                    | Reboot                                                                     |                             |                                  |                         |                        |                                     |                          |                                             |
| Step 4: Enter the address of the network resource at the Address bar, such as \rd1-sean. If the user name, Password and Domain is correct for this network resource, the network resource can logon. If not, a login dialog box will ask you to input the user name, Password and Domain is correct for this network resource, the network resource can logon. If not, a login dialog box will ask you to input the user name, Password and Domain is correct for this network resource, the network resource can logon. If not, a login dialog box will ask you to input the user name, Password and Domain shown as following.           Image: The transmission of the network resource will be the user name, Password and Domain shown as following.           Image: The transmission of the network resource will be the user name, Password and Domain shown as following.           Image: The transmission of the network resource will be the user name, Password and Domain shown as following.           Image: The transmission of the network resource will be the user name, Password and Domain shown as following.           Image: The transmission of the network resource will be the user name, Password and Domain shown as following.           Image: The transmission of the network resource will be the transmission of the transmission of the transmission                                                                                                    |                                                                            |                             | Wari                             | ning !                  |                        | ×                                   |                          |                                             |
| Step 4: Enter the address of the network resource at the Address bar, such as \rd1-sean. If the user name, Password and Domain is correct for this network resource, the network resource can logon. If not, a login dialog box will ask you to input the user name. Password and Domain is correct for this network resource, the network resource can logon. If not, a login dialog box will ask you to input the user name. Password and Domain is correct for this network resource, the network resource can logon. If not, a login dialog box will ask you to input the user name. Password and Domain is correct for this network resource, the network resource can logon. If not, a login dialog box will ask you to input the user name. Password and Domain shown as following.                                                                                                    | Exit                                                                       | Default Settings            |                                  | Are yo                  | ou sure to reboo       | t this device ?                     |                          |                                             |
| Step 4: Enter the address of the network resource at the Address bar, such as \rd1-sean.<br>If the user name, Password and Domain is correct for this network resource, the network resource can logon. If not, a login dialog box will ask you to input the user name, Password and Domain shown as following.                                                                                                    |                                                                            |                             |                                  |                         |                        |                                     |                          |                                             |
| Step 4: Enter the address of the network resource at the Address bar, such as \krd1-sean.<br>If the user name, Password and Domain is correct for this network resource, the network<br>resource can logon. If not, a login dialog box will ask you to input the user name,<br>Password and Domain shown as following.                                                                                                    |                                                                            |                             |                                  |                         |                        |                                     |                          |                                             |
| Step 4: Enter the address of the network resource at the Address bar, such as \ltd1-sean.<br>If the user name, Password and Domain is correct for this network resource, the network<br>resource can logon. If not, a login dialog box will ask you to input the user name,<br>Password and Domain shown as following.                                                                                                    |                                                                            |                             |                                  |                         |                        |                                     |                          |                                             |
| If the user name, Password and Domain is correct for this network resource, the network resource can logon. If not, a login dialog box will ask you to input the user name, Password and Domain shown as following.                                                                                                    | Step 4: Enter                                                              | the address                 | of the netwo                     | ork resou               | irce at the Ad         | ddress bar. si                      | uch as <mark>\\rd</mark> | 1-sean.                                     |
| resource can logon. If not, a login dialog box will ask you to input the user name,<br>Password and Domain shown as following.                                                                                                    | If the u                                                                   | ser name, F                 | assword an                       | d Domai                 | n is correct f         | or this networ                      | rk resource              | e, the network                              |
| Elle Edit View Go       Image: Second Second S                              | resour                                                                     | ce can logor<br>ord and Dor | n. If not, a log<br>nain shown a | gin dialog<br>as follow | g box will asl<br>ing. | k you to input                      | the user r               | name,                                       |
| Address       Wd1-sean         tcp_conn       TEST       TTS       USB_det       usb_hub_n       yga_berc       Vic       vicomkm2k       WIFI         Wincon       Wirpac_s       Image: Second and and and and and and and and and a                                                                                                    | <u>File Edit V</u> iew                                                     | <u>G</u> o                  |                                  |                         |                        |                                     |                          | <b>№?</b> ×                                 |
| Address (vict) sean       Victor         tcp_conn       TEST       TTS       USB_det       usb_hub       visbhub_in       viga_benc       Vic       vicconkm2k       WIFI         Wincon       winpac_s       Import failed       Import failed       Import                                                                                                    |                                                                            | 2 🔤 🚽                       |                                  |                         |                        |                                     |                          |                                             |
| tp_conn       TEST       TTS       USB_det       usb_hub       usbhub_n       vg_benc       Vic       vcconkm2k       WIFI         Wincon       winpac_s       winpac_s       monon falled       winpac_s       winpac_s.                                                                                                    | Address   Wrd1-sean                                                        | 27                          |                                  | 7 2                     | 7 7                    |                                     | 7                        | ~                                           |
| Wincon       Winper, s       Logon failed       Winper, s       Logon failed       Winper, s       Logon failed       Winper, s       CAMERA         Wincon       Winper, s       Logon failed       Winper, s       Logon failed       Winper, s       CAMERA         Wincon       Winper, s       Logon failed       Winper, s       Logon failed       Winper, s       CAMERA         Wincon       Winper, s       Logon failed       Winper, s       Resource:       WD1-SEANNPC\$       Togon failed       Winper, s         Winper, S       Winper, s       Winper, s       Resource:       WD1-SEANNPC\$       Togon failed       Winper, s       Feed       NETWORK         Winper, S       Winper, s       Winper, s       Winper, s       Feed       NETWORK         Domain       Winper, s       Winper, s       Winper, s       Winper, s       Winper, s       Winper, s         Young, dfs       SaveHKUS       SD006666       SendToCOM       Set, LAN       SMTP       SMTP       SMTP       SMTP         Splitter       Topm Texcool       Tescool       Tesc       UpdateTool       Win       Tescool       Tescool       Tescool       Tescool       Tescool <t< td=""><td>tcp_conn TEST</td><td>TTS</td><td>USB_det usb_hu</td><td>ub usbhub</td><td>in vga_benc</td><td>Vic vxcom</td><td>km2k WIFI</td><td></td></t<>                                                                                                    | tcp_conn TEST                                                              | TTS                         | USB_det usb_hu                   | ub usbhub               | in vga_benc            | Vic vxcom                           | km2k WIFI                |                                             |
| Wircon       wirpac_s         Wircon       wirpac_s         Wircon       wirpac_s         CEMGRC       clearFlash         LANGUAGE       Imo         DZONE3       PLAYER         Update Default Credentials       PEG4         NETWORK       Domain         Update Default Credentials       Pierren         run_jrdfs       SaveHKUS         Source       VERDIO         SPLITTER       TCPMP         TEKODO       TEKODO1         TEST       UpdateTool         UpdateTool       URO         Wirtzin       Wirtzin         Splitter       TEKODO1         TEST       UpdateTool         Wirtzin       Wirtzin         Wirtzin       Wirtzin         Wirtzin       Wirtzin         Wirtzin       TEKODO1         TEST       UpdateTool         Wirtzin       Wirtzin         Wirtzin       Wirtzin         Wirtzin       Wirtzin         Wirtzin       Wirtzin         State       Wirtzin         Wirtzin       Wirtzin         Wirtzin       Wirtzin         Wirtzin       Wi                                                                                                    |                                                                            |                             |                                  | a) 🔓                    | n 🖬                    | <u>.</u>                            | 3                        |                                             |
| Wight Wight   CMIGRC CearHash cl   Wight Wight   LANGUAGE Ind   LANGUAGE Ind   DZONE3 PLAYER   Update Default (predentials   View Run, Projs   View Smith   Tun, rdfs SaveHKUS   SDD086866 SendToCOM   Set, LAN setup_ce3   Show_LA SMTP   SMTP SMMPM   Smith Image   Image Image   Image <                                                                                                    | Wincon winpac_s                                                            | s Logen fail                | ed -                             |                         |                        | ок 🔀 р.                             | anR CAMER                | A                                           |
| CEMGRC       ClearFlash       cl       Z700g       interface         Wer       Wer       Wer       Wer       Wer         LANGUAGE       Ind       Domain       Wer       Wer       Wer         OZONE3       PLAYER       Update Default Gredentials       Wer       Wer       Wer       Wer         View       View       View       View       Wiew       Wiew       Wiew       Wiew         View       View       View       View       Wiew       Wiew       Wiew       Wiew         View       View       View       View       Wiew       Wiew       Wiew       Wiew         View       View       View       View       View       Wiew       Wiew       Wiew         View       View       View       View       View       Wiew       Wiew       Wiew         View       View       View       View       View       View       Wiew       Wiew       Wiew       Wiew         Splitter       View       View       View       View       View       View       View       View       View       View       View       View       View       View       View       View </td <td>MS 🔝</td> <td><b>@</b></td> <td>Resource: WRD1-S</td> <td>EAN/IPC\$</td> <td></td> <td></td> <td>a 🖪</td> <td></td>                                                                                                    | MS 🔝                                                                       | <b>@</b>                    | Resource: WRD1-S                 | EAN/IPC\$               |                        |                                     | a 🖪                      |                                             |
| Image: Second second second                     | CEMGRC ClearFlash                                                          | n Cle                       |                                  |                         |                        | 2                                   | 700g interfac            | e                                           |
| LANGUAGE INO<br>DATE: Default <u>Credentials</u><br>OZONE3 PLAYER<br>Dylaw Run ProjS<br>Dylaw Run ProjS<br>Dylaw Ru                                                                              |                                                                            |                             | User Name                        |                         |                        |                                     | 8 🖪                      |                                             |
| Image: Construction of the sector of the sector | LANGUAGE ImO                                                               |                             | Password                         |                         |                        |                                     | G4 NETWO                 | RK                                          |
| OZONE3       PLAYER       Update Default Credentials       View       run_ProjS         Image: Source KKUS       SDIO8686       SendToCOM       Set_LAN       setup_ce3       Show_LA       SMTP       SMMPM       SnmpUtility         Image: Source KKUS       Image: SDIO8686       SendToCOM       Set_LAN       setup_ce3       Show_LA       SMTP       SNMPM       SnmpUtility         Image: Source KKUS       Image: SDIO8686       SendToCOM       Set_LAN       setup_ce3       Show_LA       SMTP       SNMPM       SnmpUtility         Image: Source KKUS       Image: SDIO8686       SendToCOM       Set_LAN       setup_ce3       Show_LA       SMTP       SNMPM       SnmpUtility         Image: Source KKUS       Image: SDIO8686       SendToCOM       TEST       UpdateTool       URO       Image: Source tot Image: Source tot Image: Source                                                                                                    |                                                                            |                             | <u>D</u> omain                   |                         |                        |                                     |                          |                                             |
| Image: Several condition of the several condition of the several conditis of the several condition of the several c                     | OZONE3 PLAYE                                                               | ۹ 🛛                         | Update Default                   | t <u>C</u> redentials   |                        | ٩٧                                  | /iew run_Proj!           | 3 <mark></mark>                             |
| run_rdfs       SaveHKUS       SDI08686       SendToCOM       Set_LAN       setup_ce3       Show_LA       SMTP       SNMPM       SnmpUtility         Image: Split text       Image: Split text       Image                                                                                                    | MS 🚷                                                                       | *                           | s 🕮 😽                            | <b>\$</b>               | à 🛃                    |                                     |                          |                                             |
| Image: SPLITTER       TCPMP       TEK0000       TEK0001       TEST       UpdateTool       UR0       Image: Splitter       Image: Splitter       Image: Spliter       Image: Spliter                                                                                                    | run_rdfs SaveHKU                                                           | JS SDIO8686 S               | SendToCOM Set_L                  | AN setup                | _ce3 Show_LA           | SMTP SNM                            | IPM SnmpUt               | lity                                        |
| SPLITTER       TCPMP       TEK0000       TEST       UpdateTool       UR0       UTabl q   w   e   r   t   y   u   0   p   [ ] ]         CAP a s d f g h j k   ; '       Shift z   x   c   v   b   n   m ; / j + j         Shift z   x   c   v   b   n   m ; / j + j         Ctiáu ` \       J + r + + j         Logon failed                                                                                                    | <b>A</b>                                                                   |                             | <b>A</b>                         | A) 🚦                    | 🍹 🍙                    | Esc 1 2 3 4                         | 56789                    | 0-=•                                        |
| Shift] Z   X [ C   V   B   n   m ] , ] , ] / +<br>Ctláü [ ] ] ] ] ] ] ] + ] + ] + ] + ] + ] + ]                                                                                                    | SPLITTER TCPMF                                                             | P TEK0000                   | TEK0001 TES                      | 6T Updati               | eTool URO              | [Tab]q]w]e]<br>[CAP]a]s]d           | r t y u i<br> f g h j k  |                                             |
| Logon failed                                                                                                    | <b>\$</b>                                                                  |                             |                                  |                         |                        | Shift] z   x   c<br>Ctl[áü] ` [ \ ] | ]v]b]n]m],<br>           | <u> . / </u> ←<br>↓ <u> ↑</u> ]← <u> </u> → |
|                                                                                                    | Logon failed                                                               |                             |                                  |                         |                        |                                     | 4 4 12:18                | PM 🛗 🔁                                      |
|                                                                                                    |                                                                            |                             |                                  |                         |                        |                                     |                          |                                             |
|                                                                                                    |                                                                            |                             |                                  |                         |                        |                                     |                          |                                             |
| ICP DAS Co., Ltd. Technical document                                                                                                    |                                                                            |                             |                                  |                         |                        |                                     |                          |                                             |